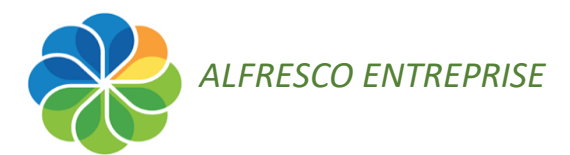

## **Procédure**

## SUPPRIMER CONTENUS ET SITE INUTILES

## Prérequis : Voir ses sites

Pour visualiser la liste complète des sites dont vous êtes membre (avec n'importe quel rôle), cliquez sur *Sites > Mes sites* :

- Dans la barre de menu cliquez sur Sites 1
- Dans le menu contextuel qui s'affiche choisissez *Mes sites* 2

| Accuel       Mes fichiers       Fichiers partagés       Sites * Tâches * Personnes       Entrepôt         Tableau de bord de F       Sites récents       S         Mes sites       Sites récents       S         Mes favoris * *       Sites récents       S         Mes favoris * *       Sites récents       S         Mes favoris * *       Site de Test pour formation Alfresco       S                                                                                                    |         |                                                       |          |                   |            |               | _ |
|----------------------------------------------------------------------------------------------------|---------|-------------------------------------------------------|----------|-------------------|------------|---------------|---|
| Tableau de bord de F       Sites récents       S         Mes sites       Image: Site for the site site for the site site de Test pour formation Alfresco       Image: Site site de Test pour formation Alfresco       Image: Site site site site site site site site s                                                                                                    | Accueil | Mes fichiers Fichiers partagés                        | Sites    | Tâches 🔻          | Personnes  | Entrepôt      |   |
| Mes sites   Mes favoris · · ·   Mes favoris · · ·   Mes favoris · · ·   Alfresco test<br>site de Test pour formation Alfresco<br>*   Mes sites   Mes sites   Mes sites   Mes sites   Mes sites   Mes sites   Mes sites   Mes sites   Mes sites   Mes sites   Mes sites   Mes sites   Mes sites   Mes sites   Mes sites   Mes sites   Mes sites   Mes sites   Mes sites   Mes sites   Mes sites   Mes sites   Mes sites                                                                                                    | *       | Tableau de bord de Fl                                 | Sites    | récents           |            | 5             |   |
| Mes sites       Image: Site of the site of the si  |         |                                                       | 3        | TestAlfresco      |            |               |   |
| Mes favoris       Image: Step of the step of the s | Mos si  | tac                                                   | 8        | uds_info_SI       |            |               |   |
| Mes favoris · · ·       Image: State of the state of the state of th  | mes si  | ເດວ                                                   | 3        | usmb_Commission   | 1s_de_site |               |   |
| Alfresco test<br>site de Test pour formation Alfresco<br>★       Image: Site 18<br>Utile(s)       Image: Site 18<br>Utile(s)         Image: Site de Test pour formation Alfresco<br>★       Image: Site de Test pour formation Alfresco<br>★       Image: Site de Test pour formation Alfresco<br>#       Image: Site de Test pour formation Alfresco<br>#       Image: Site de Test                                                                                                    | Mes     | favoris * 🔻                                           | ۲        | uds_dut2-mph-sa   |            | Créer un site |   |
| ★     Utile(s)       ↓     ↓       ↓     ↓       ↓     ↓       ↓     ↓       ↓     Favoris                                                                                                    | 3       | Alfresco test<br>site de Test pour formation Alfresco | 8        | site18            |            | ·             | • |
| Image: West of the state    Image: West of the state    Image: West of th                                                                                                    |         | *                                                     | Utile    | (5)               |            |               |   |
|                                                                                                    | (P)     |                                                       | ۲        | Mes sites 2       |            |               |   |
|                                                                                                    | 0       |                                                       | Q,       | Recherche de site |            |               |   |
| 🛞 📩 Favoris                                                                                                    |         | *                                                     | <b>6</b> | Créer un site     | wes sites  |               |   |
|                                                                                                    | 3       |                                                       | *        | Favoris           | •          |               |   |

A noter qu'il n'est pas possible de trier les sites pour lesquels vous êtes *Gestionnaire*. Afin de savoir lesquels sont sous votre gestion, au-delà de votre mémoire, vous pourrez le vérifier en cliquant sur un site :

- *Soit* le dashlet « Membres » est visible en accueil > vous n'aurez qu'à vérifier le rôle attribué en dessous de votre nom dans la liste.

- *Soit* le dashlet n'est pas installé > si l'action *Ajouter un utilisateur* symbolisée par l'icône est présente, cela signifie que vous êtes *Gestionnaire*.

| Accuel Nectodiers Edition paragés Statis Téches / Personnei Etimoph: |                                |                            | Sk. Rechercher des fichiers, personn 🛞 |
|----------------------------------------------------------------------|--------------------------------|----------------------------|----------------------------------------|
| 🗞 TestAlfresco 🖂                                                     | Tableas de lord s              | ie ata Españo documentaina | We Glodie No 20                        |
| Liono de são                                                         | Contons de alte                | Ajouter un                 |                                        |
| $\mathscr{B}$ trier in fer.                                          | Réceneral motifiés par noi + • | utilisateur                | ×                                      |

Face aux sites dont vous êtes le Gestionnaire vous pourrez :

- → <u>Situation 1</u> supprimer un site
- → <u>Situation 2</u> supprimer un site en ayant au préalable téléchargé certaines données

| faire en amont d'une décision de suppression                                                                                                    |  |  |  |  |  |  |
|----------------------------------------------------------------------------------------------------|--|--|--|--|--|--|
| loter les noms des utilisateurs ainsi que les <i>rôles</i> qui leurs sont attribués pour :                                                                                                    |  |  |  |  |  |  |
| les informer de votre intention de supprimer le site                                                                                                    |  |  |  |  |  |  |
| <ul> <li>leur indiquer les raisons de suppression (ex. : inactivité du site depuis plusieurs<br/>années, données obsolètes, autre site existant)</li> </ul>                                                                        |  |  |  |  |  |  |
| <ul> <li>leur mentionner la possibilité de faire par eux-mêmes une extraction sauvegarde<br/>des dossiers et de leur contenu sous forme d'un fichier « zip », ou que vous vous<br/>en occupez (voir <u>Situation 2</u>)</li> </ul> |  |  |  |  |  |  |
|                                                                                                    |  |  |  |  |  |  |

Cliquez sur le site en question pour l'ouvrir.

Dans le Tableau de bord du site,

- Cliquez à droite sur l'icône Paramètres 0 · 10
- Dans la liste qui s'affiche, cliquez sur Supprimer le site 😰

| Annalt Mardolines Tochine periodis San 4 | Salar - Persona Emight   |                                                                                                    | A Roboth da Robin and a robin and a robin |
|------------------------------------------|--------------------------|----------------------------------------------------------------------------------------------------|----------------------------------------------------------------------------------------------------|
| Nome to the                              | L sector the Villance of | Comme Antolo<br>Research ceitiliage ag + +                                                                                                    | <ul> <li>Personnaliser le tableau de bord</li> <li>Modifier les détails du site</li> </ul>                                                                                                    |
| 1 1 24 1<br>Versi Ren te seul m          | Total his research in    | Source for and Flactor Apportance as controls     Source for and Flactor apportance as controls and approximate as importance as importance as the periodial Specific and applied and approximate and approximate and app | Personnaliser le site     Supprimer le site                                                                                                    |
|                                          |                          |                                                                                                    | ⇒ Se désabonner du site                                                                                                    |

Un message de confirmation s'affiche, validez votre choix par OK.

| Supprimer le site ×                                                                                |  |  |  |  |  |  |
|----------------------------------------------------------------------------------------------------|--|--|--|--|--|--|
| Si vous supprimez le site "siteasupprimer", l''Intégralité de son contenu sera également supprimée |  |  |  |  |  |  |
| OK Annuler                                                                                         |  |  |  |  |  |  |

Notez que le site n'est pas définitivement supprimé, ce qui vous permettra encore de récupérer du contenu.

- Soit je valide ma suppression de manière définitive
- Soit je récupère le site ou contenu en question

Pour les 2 cas, accédez à la Corbeille :

- Revenez sur votre tableau de bord utilisateur en cliquant sur le menu *Accueil* de la barre de titre
- Cliquez sur votre nom affiché en haut à droite

• Puis sur *Mon profil* 

| Accus      | Mesfichiers Richiers pertagés Sites *   | Täches • Personnes I | Intropôt        |                                                                                                    | Real Property Real                              |
|------------|-----------------------------------------|----------------------|-----------------|----------------------------------------------------------------------------------------------------|-------------------------------------------------|
| 3          |                                         |                      |                 |                                                                                                    | <ul> <li>Tableau de bord utilisateur</li> </ul> |
| <b>6</b> 6 | Tableau de bord de H                    | »Cl                  |                 | (                                                                                                    | 👤 Mar profi                                     |
|            |                                         |                      |                 |                                                                                                    | O Ada                                           |
| He         | s sites                                 |                      |                 | lies activités                                                                                                    | Page Taxael                                     |
|            | lea laveria • •                         |                      | 🛞 Créer un site | Less activités de losse les autres + +                                                                                                   | (a) Utiliser la page actuelle                   |
| 0          | Allesco test                            |                      | ^               | Ar Sulvre ce qui se passe sur vos sites                                                                                                  | (2) Utiliser Mon tableau de bord                |
|            | a/ site de Test pour formation Alfresco |                      |                 | Les activités de celle liste vous permettent de suivre les modifications apportées aux sites dont vous êtes membre. Vous pouvec visualis | • Dimension                                     |

• Dans la page du profil cliquez sur le menu *Corbeille* 

| Accuel     | Mes fichiers          | Fichiers partagés | Sites *    | Täches *    | Personnes     | Entrepôt |  |  |
|------------|-----------------------|-------------------|------------|-------------|---------------|----------|--|--|
| *          | Page Pro              | fil de l'utilisa  | iteur      | Þ           |               | •        |  |  |
| Informatio | ns Sites              | Contenu Sulvis p  | ar mol (1) | Ne suit (1) | Notifications | Corbeile |  |  |
| Å pro      | pos                   |                   |            |             |               |          |  |  |
|            |                       | uds               |            |             |               |          |  |  |
| Infor      | mations de co         | ontact            |            |             |               |          |  |  |
|            | E-mail:<br>Téléphone: | 4                 |            |             |               |          |  |  |
| Détai      | Détails de la société |                   |            |             |               |          |  |  |
|            | Nom:                  | uds               |            |             |               |          |  |  |

- Cochez la case située devant le site supprimé 1 et le bouton Éléments sélectionnés s'active 2
- Cliquez sur le bouton *Éléments sélectionnés* pour *dérouler un choix*

A cette étape, soit vous décidez de *Récupérer*, soit vous décidez de *Supprimer* (définitivement).

| 殺 Corbeille de l'utilisateur                        |                                                                                               |
|-----------------------------------------------------|-----------------------------------------------------------------------------------------------|
| Informations   Sites   Contenu   Suivis par moi (0) | Me suit (0) Notifications Corbeille                                                           |
| Documents et dossiers supprimés                     | Supprimer 2 Eléments sélectionnés v Sélectionner v<br>Récupérer<br>Supprimer 3<br>nentLibrary |

## SITUATION 2 Supprimer un site en ayant au préalable téléchargé certaines données

Si vous souhaitez supprimer un site en ayant au préalable téléchargé tous les dossiers/fichiers, ou une partie, vous pouvez le faire en :

- cliquant sur votre site
- sélectionnant les dossiers/fichiers que vous voulez télécharger
- dépliant Éléments sélectionnés > Télécharger sous forme de zip

| *                     |                      | Privé                                    |                                               |
|-----------------------|----------------------|------------------------------------------|-----------------------------------------------|
| • Documents           | Sélectionner 🔹 🔸 Cré | eer • • 🛨 Importer dans l'entrepôt       | Eléments sélectionnés • •                     |
| Tous les documents    | Documents            |                                          | Télécharger sous forme de zip     Copier vers |
| Modifiés par d'autres |                      | A TRIER                                  | Déplacer vers                                 |
| Récemment modifiés    |                      | Modifié il y a 3 mois par Coline Riffard | Supprimer                                     |
| Récemment ajoutés     |                      | Aucune description                       | Désélectionner tout                           |
| Mes favoris           |                      | Aucun tag                                |                                               |
| Lien Webdav           |                      | Tavori 🖌 Aimer 0 🔄 Comme                 | entaire                                       |
| ▼ Fichiers            |                      | 1. Comptes-rendus de réunior             | n                                             |

Vous pouvez maintenant supprimer le site en vous aidant du processus décrit en Situation 1.